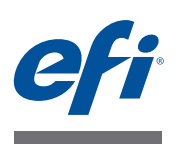

# インストールガイド Command WorkStation 5.7 Fiery Extended Applications 4.3

Fiery Extended Applications Package (FEA) v4.3には、Fieryサーバーと関連するタスクを 実行するために必要なFieryアプリケーションが含まれています。本書では、お使いのクラ イアントコンピューターまたはFieryサーバーにFiery Extended Applications Package (FEA) v4.3をインストールする方法について説明します。

Fiery Software ManagerはFEAのすべてのインストールに含まれています。Fieryアプリケーションの初回インストールおよびアップデートのガイダンスを行います。詳細は、4ページの「Fiery Software Manager」を参照してください。このバージョンのFiery Software Manager では、Fiery Extended Applications Package だけでなく、Fiery JobFlow もインストールできます。

また、このバージョンのFiery Software Manager では、ユーザーが Fiery サーバーの言語サ ポートと Fiery API をアップデートしたり、サービス技術者が Fiery JDF 用の Fiery サーバー ソフトウェアをアップデートしたりすることもできます。

# Fiery Extended Applications 用のシステムに必要な環境

Command WorkStation で、次のシステムまたはコンピューターに Fiery Extended Applications をインストールできます。

・ サーバーベースのFiery サーバー (System 9以降)

組み込みの Fiery サーバーは Linux ベースのため、FEA を直接インストールできません。

Fieryサーバーにインストールされているシステムソフトウェアがわからない場合は、 2 ページの「Fiery サーバーのシステムソフトウェアバージョンを確認するには」を参 照してください。

• サポートされている Windows または Mac OSのユーザーコンピューター

詳細については、『設定管理』を参照してください。

**メモ:**Windows XPに Java 8がインストールされている場合は、Windows XP で Java 8を 使用しないよう指示するメッセージが表示されます。ただし、Windows XPに Java 8がイ ンストールされている環境での Fiery アプリケーションの実行について既知の問題は報告 されていません。

このバージョンの FEA がインストールされているユーザーコンピューターからは、サーバーベースの Fiery サーバー (System 8 Release 2以降) に接続できます。

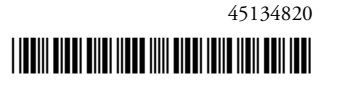

#### FIERY サーバーのシステムソフトウェアバージョンを確認するには

次のいずれかを行います。

- Command WorkStationでFieryサーバーに接続します。「デバイスセンター」をクリックします。
- Fiery サーバーの設定情報ページを印刷します。「サーバー情報」>「ソフトウェア」を 参照します。

# Fiery サーバーへのインストール

重要

ユーザーソフトウェア DVD からシステムソフトウェアをインストールする際、処理の一 部として FEAが Fiery サーバーにインストールされています。作業を進める前に Command WorkStation または FEA アプリケーションをアンインストールしないでください。アンイ ンストールをした場合、インストールは失敗します。必ず旧バージョンの FEA をインス トールしてから作業を進めてください。

FEA のインストール中、インストールが完了する前に Fiery サービスが終了します。FEA がインストールされ、Fiery サーバーが再起動した後にサービスが再起動します。

**メモ:** FEA 4.3を Fiery サーバーにインストールした場合、Fiery サーバーの共有ディレクトリにインストール済みのパッケージは Fiery Software Manager に置き換えられます。クライアントコンピューターは Fiery サーバーの共有ディレクトリから Fiery Software Managerをダウンロードし、それを使用して FEA 4.3を取得することができます。WebToolsのダウンロードページから直接入手できるインストールパッケージはアップデートされていません。

#### FEA で FIERY サーバーの COMMAND WORKSTATION をアップデートするには

 Fiery サーバーで www.efi.com/cws5 に進みます。「Download Now (今すぐダウンロード)」を クリックします。

設定に基づいて Fiery Advanced Controller Interface (FACI) モニター、またはリモートデ スクトップで Fiery サーバーにアクセスしてください。

- 2 情報を入力します。「Submit (送信)」をクリックします。
- 3 ダウンロードボタンをクリックし、コンピューターに.exe ファイルを保存して、そのファイルをダ ブルクリックします。

Fiery Software Manager がインストールされて開きます。Fiery Software Manager についての詳細は、4ページの「Fiery Software Manager」を参照してください。

- 4 Fiery Software Manager で、Fiery Extended Applications Package の横にある「ダウンロード」をクリックします。
- 5 画面の指示に従って、Fiery アプリケーションをインストールします。

インストールを続行するために Fiery Software Manager のアップデートが必要な場合は、「OK」をクリックします。Fiery Software Manager は終了、アップデート、再起動を自動的に行います。

# Windows コンピューターへのインストール

FEA での Command WorkStation の以前のバージョンがすでにインストールされている場合は、作業前にアンインストールする必要はありません。

**メモ:** 5.5.0.35より前のバージョンのCommand WorkStationがすでにインストールされて いるWindows 8をWindows 8.1にアップグレードする場合は、最初にFiery Extended Applications Package v4.3をインストールしてからWindows 8.1にアップグレードしてください。

#### FEA で COMMAND WORKSTATION を WINDOWS コンピューターにインストールするには

- Windows コンピューターで www.efi.com/cws5 に進みます。「Download Now (今すぐダウン ロード)」をクリックします。
- 2 情報を入力します。「Submit (送信)」をクリックします。
- 3 ダウンロードボタンに相当する Windows でのボタンをクリックし、コンピューターに .exe ファイ ルを保存して、そのファイルをダブルクリックします。

Fiery Software Manager がインストールされて開きます。Fiery Software Manager についての詳細は、4ページの「Fiery Software Manager」を参照してください。

- 4 Fiery Software Manager で、Fiery Extended Applications Package の横にある「ダウンロード」をクリックします。
- 5 画面の指示に従って、Fiery アプリケーションをインストールします。

インストールを続行するために Fiery Software Manager のアップデートが必要な場合は、 「OK」をクリックします。Fiery Software Manager は終了、アップデート、再起動を自動 的に行います。

# Mac OS コンピューターへのインストール

重 要

FEA での Command WorkStation の以前のバージョンがすでにインストールされている場合は、作業前にアンインストールする必要はありません。

FEA で COMMAND WORKSTATION を MAC OS コンピューターにインストールするには

- Mac OS コンピューターで www.efi.com/cws5 に進みます。「Download Now (今すぐダウンロード)」をクリックします。
- 2 情報を入力します。「Submit (送信)」をクリックします。
- 3 ダウンロードボタンに相当する Mac OS でのボタンをクリックし、コンピューターに .exe ファイル を保存して、そのファイルをダブルクリックします。

Fiery Software Manager がインストールされて開きます。Fiery Software Manager についての詳細は、4ページの「Fiery Software Manager」を参照してください。

- 4 Fiery Software Manager で、Fiery Extended Applications Package の横にある「ダウンロード」をクリックします。
- 5 画面の指示に従って、Fiery アプリケーションをインストールします。

インストールを続行するために Fiery Software Manager のアップデートが必要な場合は、 「OK」をクリックします。Fiery Software Manager は終了、アップデート、再起動を自動 的に行います。

### Fiery Software Manager

Fiery Software Manager は Fiery Extended Applicationsのすべてのインストールに自動的に 含まれます。Fieryアプリケーションの初回インストールおよびアップデートのガイダンス を行います。

下記の作業には Fiery Software Managerを使用します。

- Fiery Extended Applications Package  $\succeq$  Fiery JobFlow  $\mathcal{O} \prec \mathcal{I} \land \mathcal{I} \rightarrow \mathcal{V}$
- Fieryアプリケーションの初回インストール
- Fieryアプリケーションで使用可能なアップデート通知の受信

デフォルトでは、新着アップデート通知を提供するために、Fiery Software Manager を 「ログイン時に起動」(「環境設定」を参照)に設定しています。

• Fiery アプリケーションのアップデート管理(自動または手動)

「アップデートを自動的にダウンロード」が選択されている場合は、Fiery Software Manager はアップデートを自動的に確認しダウンロードします(「環境設定」を参照)。

- Fiery アプリケーションの除去
- Fiery サーバーへの Fiery 言語パッケージのインストール (言語サポートを追加)
- Fiery Integration Managerのインストール(FieryサーバーのFiery APIをアップデートして、Fiery Goとサードパーティアプリケーションをサポート)
- (サービス技術者) Fiery Integration Managerのインストール(FieryサーバーのFiery IDFをアップデート)

Fiery Integration Manager を使用して Fiery JDF をアップデートする方法については、 help.efi.com/fip にある説明書をご覧ください。

Fiery Software Managerは、英語、フランス語、イタリア語、ドイツ語、スペイン語、ブラ ジルポルトガル語、オランダ語、日本語、簡体字中国語、繁体字中国語、韓国語、ロシア 語、トルコ語、ポーランド語、およびチェコ語をサポートしています。お使いのコンピュー ターのOSが上記以外の言語の場合は、Fiery Software Managerは英語表示になります。

#### FIERY SOFTWARE MANAGER を開くには

- 1 次のいずれかを行います。
  - Windowsでは、タスクバー上で、Fiery Software Managerのアイコンをクリックします。
  - Mac OSでは、メニューバー上で、Fiery Software Managerのアイコンをダブルクリックします。
- 2 必要に応じて、使用許諾契約への同意を選択します。

#### アプリケーションをインストール、アップデート、またはアップグレードするには

- 1 Fiery Software Manager の右上隅にある「アップデートを確認」アイコンをクリックします。
- アップデートが自動的にダウンロードされない場合は、アプリケーション名の横にある「ダウンロード」をクリックします。

Fiery Extended Applications Package のアプリケーションの場合、Fiery Extended Applications Package の横にある「ダウンロード」をクリックします。

 アプリケーション名の横にある「インストール」、「アップデート」、または「アップグレード」をク リックし、画面の指示に従います。

#### FEA アプリケーションを除去するには

1 Fiery Software Manager で、アプリケーション名の横にある「除去」をクリックし、画面の指示 に従います。

#### FIERY SOFTWARE MANAGER の環境設定をするには

- 1 Fiery Software Manager の左下隅にある「環境設定」アイコンをクリックします。
- 2 必要に応じて次の設定を選択または選択解除してください。
  - ログイン時に起動(デフォルトで選択)
  - アップデートを自動的にダウンロード(デフォルトで選択)
  - 追加機能を表示する Fiery JDFやFiery APIのサーバーアップデートをインストールしたり(Fiery JDFについてはサービス技術者のみ)、サーバーの言語パッケージをダウンロードして追加の言語サポートを利用したりするには、この設定を選択します。
  - EFIのソフトウェアの改善に協力する EFIがFieryアプリケーションから匿名の使用状 況データを収集することを許可する場合は、この設定を選択します。

#### Fiery 言語パッケージのダウンロード

Fiery言語パッケージを使用すると、Fieryサーバーの言語サポートをアップデートできま す。Command WorkStationは英語、フランス語、イタリア語、ドイツ語、スペイン語、ブ ラジルポルトガル語、オランダ語、日本語、簡体字中国語、繁体字中国語、韓国語、ロシ ア語、トルコ語、ポーランド語、およびチェコ語をサポートしています。Command WorkStationが上記のいずれかの言語で稼働していて、その言語をサポートしていない Fieryサーバーに接続している場合に、その言語をサポートするFiery言語パッケージをダ ウンロードすると、Command WorkStationでは、Fieryサーバーに言語パッケージをイン ストールできます。必要に応じてFieryサーバーをリブートし、追加言語を使用できるよう にアップデートを行う必要がありますが、その他の操作は必要ありません。

Fiery言語パッケージは、特定の言語および Fiery サーバーの特定のモデルで利用できます。 Fiery 言語パッケージについての詳細は、help.efi.com/flp を参照してください。

#### FIERY 言語パッケージをダウンロードするには

- 1 Fiery Software Manager の左下隅にある「環境設定」アイコンをクリックします。
- 2 「追加機能を表示する」を選択します。
- 3 左上隅の「アプリケーション」アイコンをクリックし、右上隅の「アップデートを確認」アイコン をクリックします。
- 4 Fiery 言語パッケージの横にある「ダウンロード」をクリックします。

Fiery 言語パッケージは「追加機能を表示する」設定が選択されていて、まだダウンロード していない最新の言語パッケージがある場合にのみ表示されます。

#### **Fiery API**

FEA 4.3 では、System 9 Release 2以降の Fiery サーバー (System 10、FS100 Pro、FS150 Pro を含む) に Fiery API v1.3 のサポートを追加できます。Fiery サーバーには組み込みま たはスタンドアロンがあります。Fiery API v1.3 により、Fiery サーバーは、モバイルアプ リケーションの Fiery Go と、Fiery API ベースのサードパーティアプリケーションをサポートできます。

Fiery Go についての詳細は、w3.efi.com/Fiery/Products/CWS5/Fiery-Go を参照してください。Fiery APIを使用したサードパーティアプリケーションの開発についての詳細は、 developer.efi.com/fieryを参照してください。

Fiery Integration Managerを使用して、Fiery サーバーに Fiery APIを追加します。

#### FIERY サーバーに FIERY API v1.3 を追加するには

- 1 Windows コンピューターで、Fiery Software Manager を開きます。
- 2 左下隅にある「環境設定」アイコンをクリックします。
- 3 「追加機能を表示する」を選択します。
- 4 左上隅の「アプリケーション」アイコンをクリックし、右上隅の「アップデートを確認」アイコン をクリックします。

- 5 Fiery 統合パッケージの横にある「ダウンロード」をクリックします。
- 6 Fiery Integration Manager を開きます。

メモ: Fiery Integration Manager は英語のみをサポートしています。

7 Fiery サーバーに接続し、ボタンをクリックして、Fiery サーバーの Fiery API サービスをアップグ レードします。

#### Fiery Software Manager のアンインストール

Windows では、Fiery Software Manager をアンインストールする場合は、Fiery Extended Applications Package 全体をアンインストールする必要があります。「コントロールパネル」から Fiery Software Uninstaller を使用します。

## Fiery サーバーに Fiery アプリケーションを接続するには

Fieryアプリケーションの初回起動時は、Fieryサーバーへの接続を設定するよう促されま す。また、サーバー名やIPアドレスの変更など、Fieryサーバーやネットワークで変更が 発生するたびに設定情報を編集できます。

#### 事前準備

#### • Fiery サーバーの設定情報ページを印刷します。

設定情報ページの印刷手順については、取扱説明書に含まれる『設定管理』を参照してく ださい。

Fieryサーバー設定情報ページには、FieryサーバーのIPアドレスなど、接続の設定時に必要な情報が含まれています。Fieryサーバーがネットワーク上のドメインネームサーバー (DNS)に登録されていることを確認してください。詳細については、ネットワークシス テム管理者にお問い合わせください。

#### FIERY サーバーに FIERY アプリケーションを接続する

- 1 アプリケーションを起動します(たとえば Command WorkStation や Fiery Remote Scan など)。
- 2 「サーバーに接続」ダイアログボックスで、次のどちらかを実行します。
  - Fiery サーバーの IP アドレスまたは DNS 名を入力します。

• 「検索」 を使用して検索し、Fiery サーバーを選択して追加します。IP アドレスの範囲、IP アドレスとサブネットマスクでの検索または「自動検索」が可能です。

|           |         | 梗案    |            |               |  |
|-----------|---------|-------|------------|---------------|--|
| 検索:       | 開始      | 終了    |            |               |  |
| 自動検索 🗸    |         | ÷     | 1 - F      | 実行            |  |
| 検索結果:     |         |       |            |               |  |
| キーワードでフ   | イルタリング: |       |            |               |  |
| 名前 🔺      | デバ      | デバイス名 |            | IPアドレス        |  |
| Aero -123 | Aero    |       | 10.10.10.1 | 10            |  |
| Aero -ABC | Aero    | Aero  |            | 10.10.10.10   |  |
|           |         |       |            |               |  |
|           |         |       |            |               |  |
|           |         |       |            |               |  |
|           |         |       |            |               |  |
|           |         |       |            |               |  |
|           |         |       | )etn       | Ar 102 of 211 |  |
|           |         |       | 2011       | 44200         |  |

**メモ:**前回のインストールの設定を保存してある場合は、「検索」ダイアログボックスが 最初に表示されることがあります。

- 3 「接続」をクリックします。
- 4 プロンプトが表示された場合は、ログインします。

必要に応じてシステム管理者にパスワードを問い合わせてください。Fiery サーバーのパス ワードの設定およびデフォルトのシステム管理者パスワードの詳細については、『設定管 理』を参照してください。

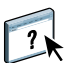

1つ以上のFieryサーバーに対する管理および接続の詳細については、アプリケーションの「ヘルプ」を参照してください。

#### FIERY HOT FOLDERS を FIERY サーバーに接続する

- 1 Fiery Hot Folders を起動します。
- 2 「ホットフォルダー設定」ダイアログボックスに、フォルダー名(必須)と詳細(任意)を入力して ください。

ダイアログボックスが自動的に表示されない場合は、「新規」をクリックしてください。

- 3 「参照」をクリックして Hot Folder の場所を指定します(たとえば、デスクトップなど)。
- 4 「選択」をクリックして Fiery サーバーに接続します。

「サーバーに接続」ダイアログボックスが表示されます。このダイアログボックスは Fiery アプリケーションによく使われるダイアログボックスで、アプリケーションの種類にかか わらず同じ動作をします。使用方法の詳細については、7ページの「Fiery サーバーに Fiery アプリケーションを接続する」を参照してください。

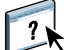

#### 5 「OK」をクリックします。

Fiery Hot Folders の詳細については、Fiery Hot Folders のヘルプを参照してください。